# ACCES AUX CHAÎNES DORCEL EN STREAMING

DORCEL

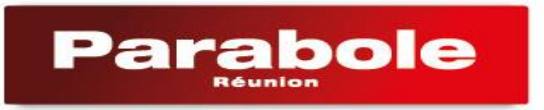

#### Le PACK DORCEL 360

Avec le PACK DORCEL 360, vous pouvez toujours visionner les chaînes **Dorcel TV** et **Dorcel XXX** depuis votre décodeur Parabole, chaîne 150 et 151.

Mais vous pouvez aussi accéder à ces deux chaînes, ainsi qu'à la chaîne Dorcel TV Africa 24h/24, en streaming via internet. Dorcel TV Africa est la première chaine TV de charme destinée aux adultes et dédiée aux contenus 100% africains.

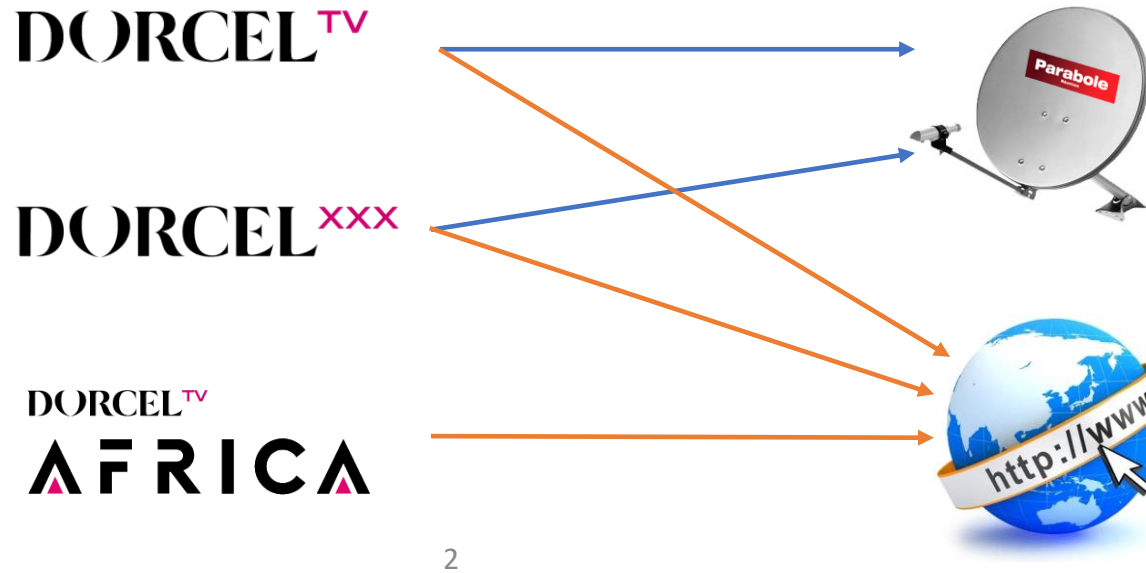

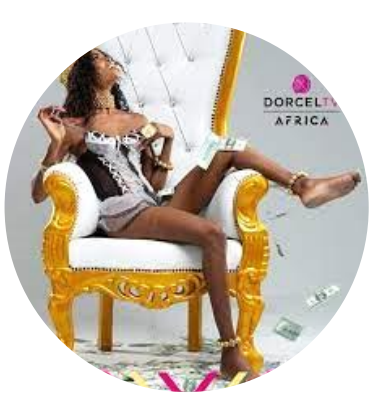

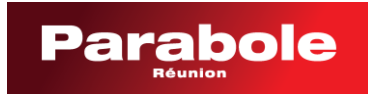

Vous devez impérativement disposer d'une connexion internet pour avoir accès aux programmes en streaming des 3 chaînes du PACK DORCEL 360 : DORCEL TV, DORCEL XXX et DORCEL TV AFRICA.

Depuis un PC, une tablette ou un smartphone, allez sur le site <u>https://www.dorcelclub.com/</u>

Cliquez sur le profil \_

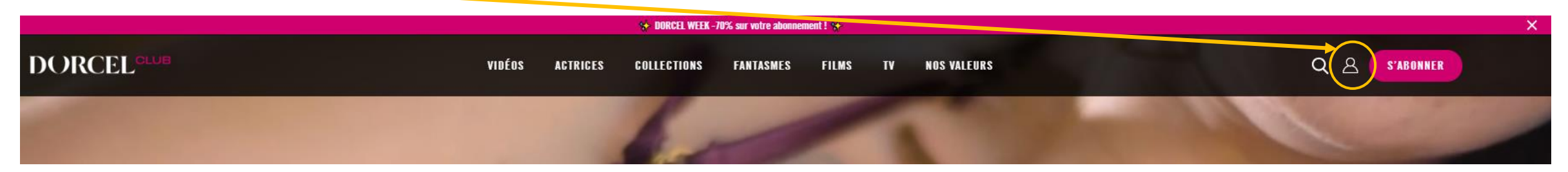

3

Ensuite cliquez sur le logo Parabole

| K Retour                                                                                                    | DORCEL |  |  |  |  |
|----------------------------------------------------------------------------------------------------|--------|--|--|--|--|
| IDENTIFIEZ-VOUS                                                                                                    |        |  |  |  |  |
| Adresse e-mail                                                                                                    |        |  |  |  |  |
| Mot de passe 💿                                                                                                    |        |  |  |  |  |
| Rester connecté () Mot de passe oublié                                                                                     |        |  |  |  |  |
| VALIDER                                                                                                    |        |  |  |  |  |
| Reune Dorcelclub avec BOUYGUES TELECOM ou PARABOLE<br>REUNELL Cliquez sur le logo pour vous connecter<br>bouygues Parabole |        |  |  |  |  |

Parabole Réunion

## Pour accéder aux chaînes en streaming

Puis, entrez l'identifiant et le mot de passe, les mêmes que ceux utilisés pour votre espace abonné

https://www.parabolereunion.com/extranet/login.

- Parabole
  DORCELSo

  Reunion
  Identifiant

  Mot de passe
  Image: State State St
- Si vous n'avez jamais activé votre compte dans l'espace abonné, appelez le 0262 216 216 ou remplissez un
- formulaire de contact
- Si vous avez oublié votre identifiant, cliquez sur « identifiant oublié »
- Si vous avez oublié votre Mot De Passe, appelez le 0262 216 216 ou remplissez un formulaire de contact
- Lien pour le formulaire de contact <u>https://www.parabolereunion.com/contact</u>

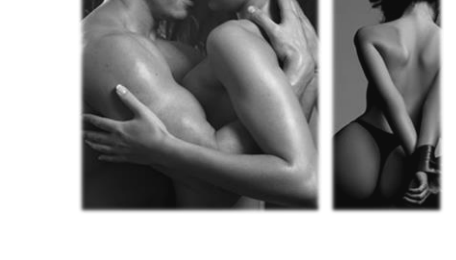

#### Pour accéder aux chaînes en streaming suite

Si l'authentification a réussi, une page s'affichera pour rappeler que le contenu est strictement interdit au moins de 18 ans.
Si vous êtes majeur, cliquez sur ENTER

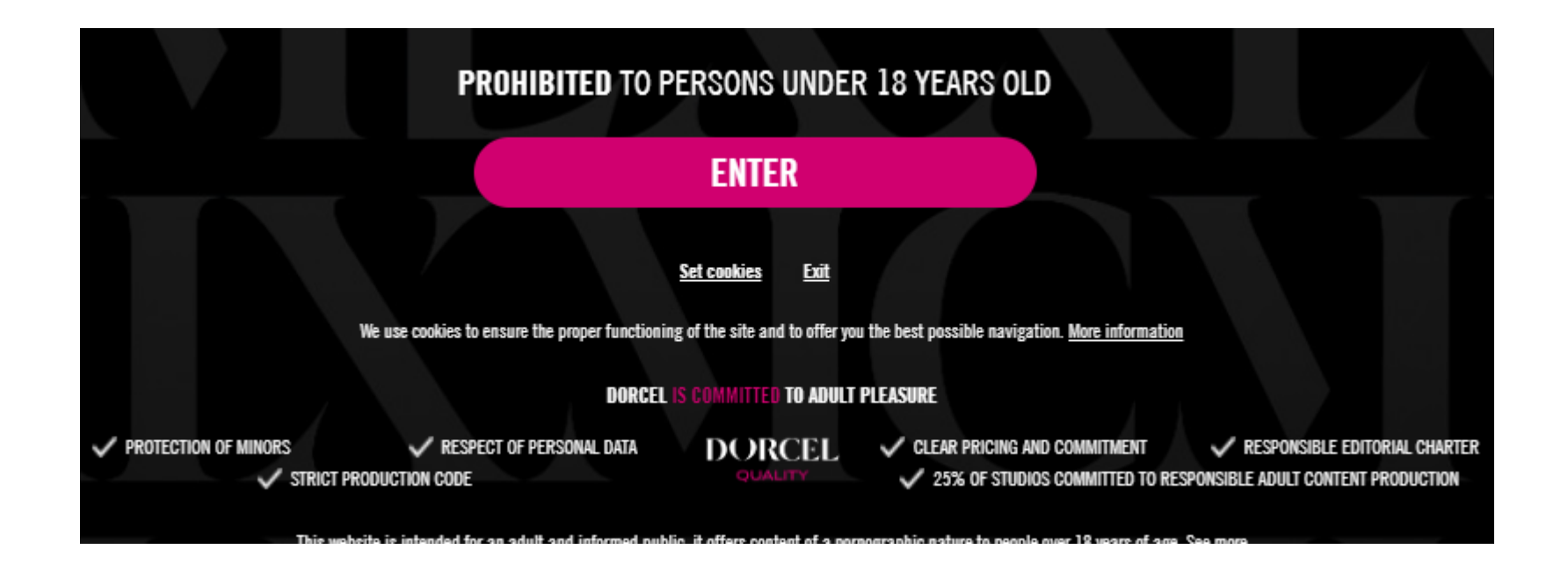

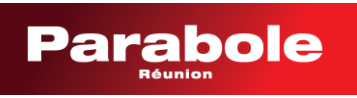

#### Pour accéder aux chaînes en streaming

suite

> Pour finir, cliquez sur l'onglet TV et choisissez une des 3 chaînes proposées

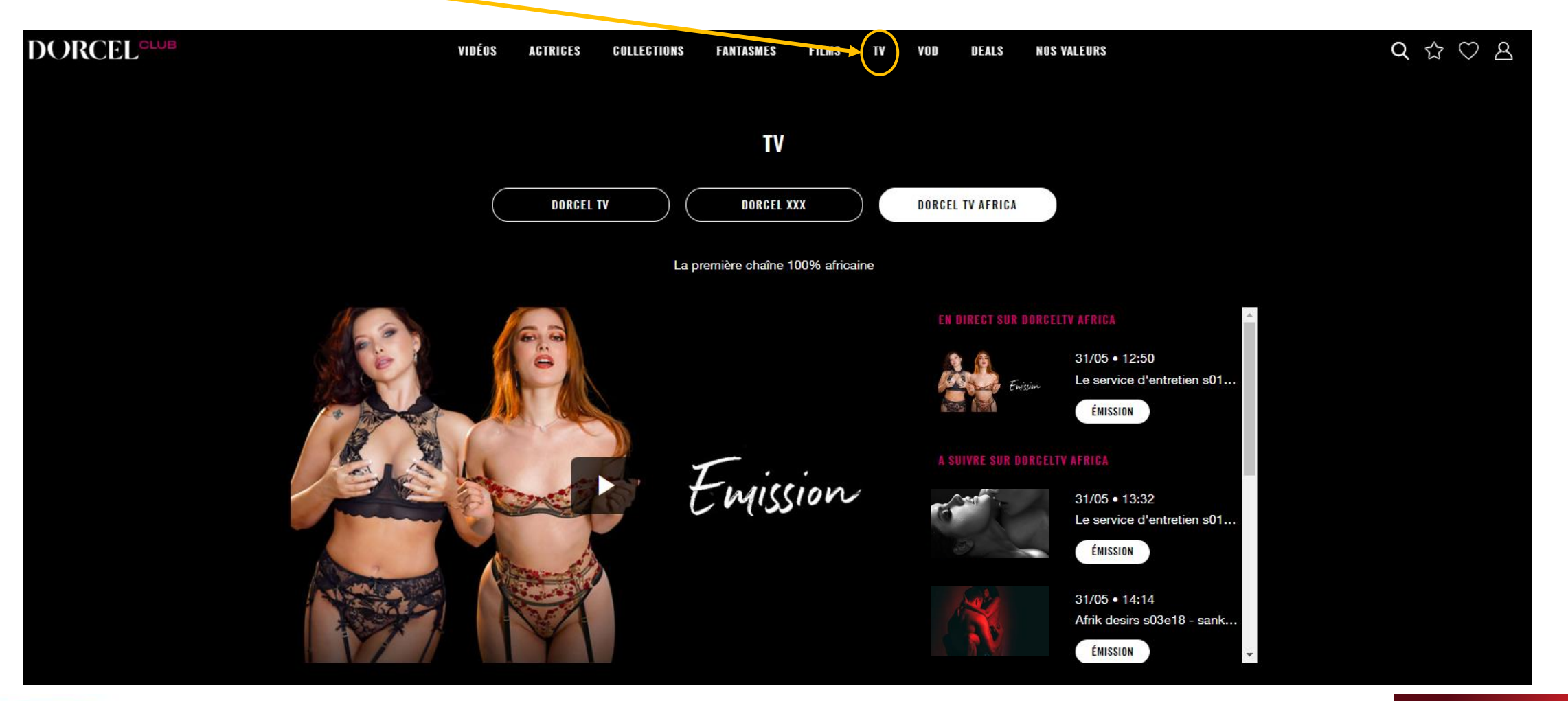

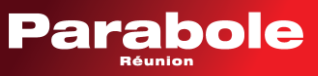

### Pour accéder aux chaînes en streaming

suite

Et n'oubliez pas de vous déconnecter après visionnage. A défaut de déconnexion, toute personne qui utilisera votre PC ou tablette après vous, aura également accès aux programmes des chaines Dorcel.

Retournez dans le **profil** et cliquez sur **Déconnexion** 

| DORCEL | VIDÉOS /           | ACTA CES COLLECTI | NS FANTASMES                                                   | FILMS T                                       | V VOD                                          | DEALS NOS VALEUR                       | S          |  |
|--------|--------------------|-------------------|----------------------------------------------------------------|-----------------------------------------------|------------------------------------------------|----------------------------------------|------------|--|
|        |                    | vos               |                                                                |                                               |                                                |                                        |            |  |
|        | O Votre abonnement | Vot               | e Adresse mail                                                 | reunion.com                                   |                                                |                                        |            |  |
|        |                    | ot                | e date de naissance                                            |                                               |                                                |                                        |            |  |
|        |                    | $\langle$         | our 🗸                                                          |                                               | ~)                                             | Année                                  | <b>~</b> ) |  |
|        |                    |                   | l'a cepte de recevoir par em                                   | nail les bons plans, pl                       | romotions et offres s                          | péciales du groupe DORCEL*             |            |  |
|        |                    |                   | l'accepte de recevoir par ma                                   | ail les offres de la par                      | t des partenaires du                           | groupe DORCEL*                         |            |  |
|        |                    | Not               | en rai on des délais de prise<br>suscepti le de recevoir un ou | e en compte de vos i<br>u plusieurs emails ap | modifications qui pe<br>près votre désinscript | uvent prendre jusqu'à 48 heure<br>ion. |            |  |
|        |                    | En (<br>notr      | registrant às modifications,<br>politique de confidentialité   |                                               | ENREGIST                                       | RER LES MODIFICATIONS                  |            |  |
|        |                    |                   | RE AGGÈS CLUE                                                  |                                               |                                                |                                        |            |  |
|        |                    |                   | e abonnement :                                                 |                                               |                                                |                                        |            |  |
|        |                    |                   | ABONNEMENT OFFL RT<br>Streaming & TV illimit                   |                                               |                                                |                                        |            |  |
|        |                    | Vot<br>202        | e accès DorcelOlub se te<br>I-05-31                            | en vinera le :<br>CHANGE                      | ER D'OFFRE                                     |                                        |            |  |
|        |                    |                   |                                                                | × D                                           | éconnexion                                     |                                        |            |  |

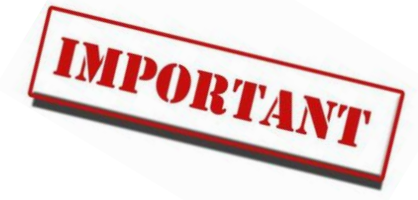

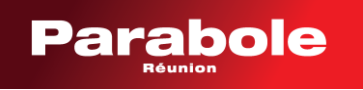